## Associate Process – Associate Claim for Worked Hours

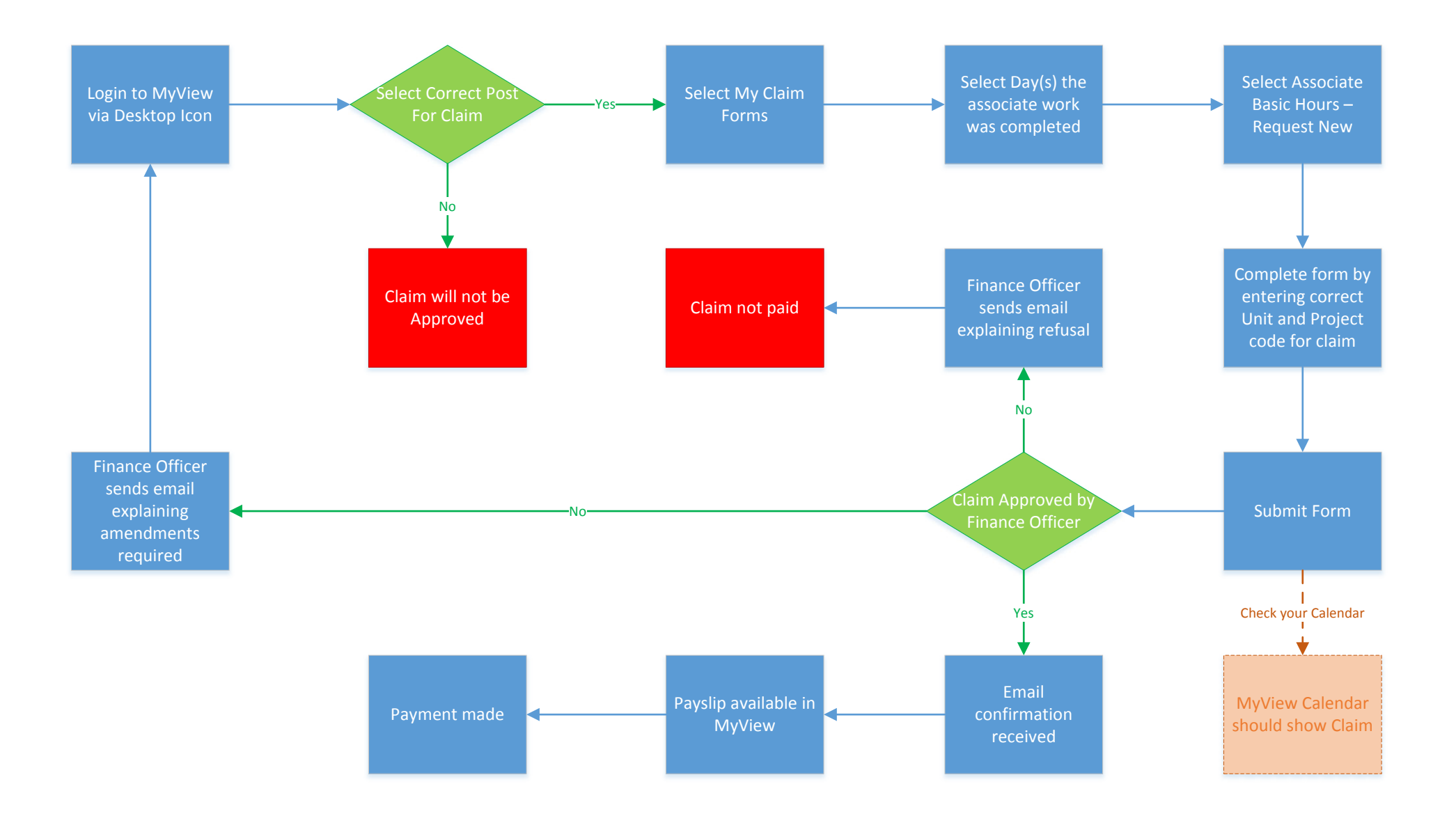